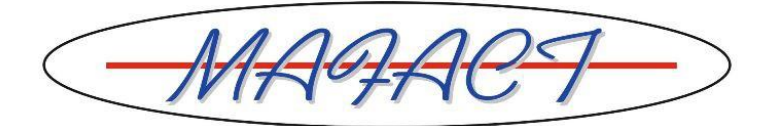

# Boekjaar 2023 openen in WINBOOKS CLASSIC met automatische report van de saldo's & hernummeren van de documenten

In WinBooks kan u per dossier twee opeenvolgende actieve boekjaren hebben.

Dit geldt voor het boeken. Alle vorige boekjaren kunnen nog steeds geraadpleegd en afgedrukt worden.

#### Om een tweede boekjaar aan te maken

- 1 Maak een BOEKHOUDTEST, een REORGANISATIE EN EEN BACKUP.
- 2 Klik op het menu OPERATIES.
- 3 Klik op de optie OPENEN NIEUW BOEKJAAR.
- 4 Volg de instructies van de assistent en klik op de knop VOLGENDE om naar de volgende stap te gaan:

| Opening boekjaar |                                                                                                    |
|------------------|----------------------------------------------------------------------------------------------------|
| WinBooks         | U dient begin- en eindperiode van het boekjaar evenals de verkorte en de<br>volledige omschrijving te bepalen. WinBooks bepaalt de boekperiodes op basis<br>van het vorige boekiaar. U kan de laatste periode aanpassen. |
| 6                | Eerste periodeJan2023Laatste periodeDéc2023                                                                                                    |
|                  | Volledige omschrijving Boekiaar 2023<br>Verkorte omschrijving Bki 2023                                                                                                    |
| Help             | Vorig Volgend Verlaten Uitvoeren                                                                                                    |

- 5 Nadat u de laatste periode en de voorgestelde omschrijvingen eventueel gewijzigd hebt, klik op de knop VOLGENDE en controleer de samenvatting.
- 6 Klik op de knop UITVOEREN om het tweede boekjaar aan te maken.

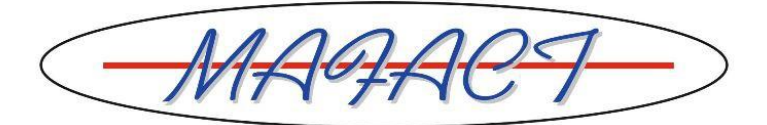

# Gevolgen van het aanmaken van boekjaar 2023

- Bij het openen van een dossier zal u voortaan de keuze hebben tussen 2022 en 2023 voor het invoeren van boekingen.
- Een heropeningbalans in boekjaar 2023 wordt continu bijgewerkt met het saldo van elke algemene rekening en van de klanten- en leveranciersrekeningen in een divers heropeningdagboek aangemaakt door WinBooks: dit is het dagboek REOPEN (enkel voor intern gebruik door het programma zelf).

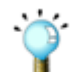

Deze heropening gebeurt automatisch en is permanent. Indien u boekingen invoert in het boekjaar 2022, zullen de overdrachtssaldi van het boekjaar 2023 automatisch bijgewerkt worden, zonder dat u iets hoeft te doen.

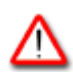

Het dagboek REOPEN

wordt door WinBooks geïnstalleerd mag niet uit de dagboeklijst verwijderd worden mag geen handmatig ingevoerde boekingen bevatten mag zoals elk dagboek afgedrukt worden

• In het dagboek REOPEN wordt op de algemene rekening 149999 het saldo van de rekeningen van de classes 6 en 7 van boekjaar 2022 opgenomen om de balans in evenwicht te brengen. Zodra het saldo van de rekeningen van de classes 6 en 7 van boekjaar 2022 nul is, komt deze rekening niet meer voor op de balans van boekjaar 2022.

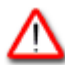

De rekening 149999 wordt door WinBooks geïnstalleerd wordt in de lijst van centralisatierekeningen opgenomen mag geen handmatig ingevoerde boekingen bevatten

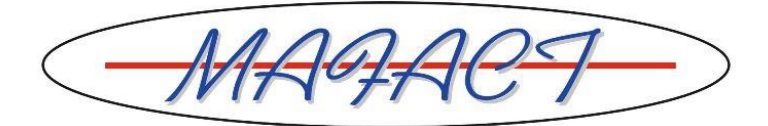

### Openen van een derde boekjaar

In WinBooks kan u twee opeenvolgende actieve boekjaren hebben. Zodra u een derde boekjaar opent, wordt het eerste boekjaar automatisch gearchiveerd.

#### Om een derde boekjaar aan te maken

Als uitgangspunt van de hierna volgende beschrijving wordt het dossier genomen. In dit dossier zijn boekjaren 2021 en 2022 geopend en wenst men het boekjaar 2023 te openen.

- 1 Activeer het dossier en selecteer het boekjaar 2021.
- 2 Klik op de optie AFSLUITEN PERIODES in het menu OPERATIES om alle periodes voor alle dagboektypes af te sluiten.

| Upgelet : de a<br>betrokken per<br>noch wiizigen. | itsluiting is onoi<br>iode en in dat l<br>. De afsluiting d                                                                                                    | mkeerbaar. Na<br>type dagboek ;<br>sebeurt per typ | i afsluiting kan<br>geen boekinge<br>e dagboek : e | u in de<br>en meer invoei<br>en tvoe kan o | ren,<br>as |
|---------------------------------------------------|----------------------------------------------------------------------------------------------------|----------------------------------------------------|----------------------------------------------------|--------------------------------------------|------------|
| afgesloten wo<br>afgesloten is.                   | rden indien ool                                                                                                    | k de vorige pe                                     | riode voor dit t                                   | ype dagboek                                |            |
| Periode                                           | Verkopen                                                                                                    | Aankopen                                           | Financiële                                         | Div. Posten                                |            |
| Dec                                               |                                                                                                    |                                                    | <b>V</b>                                           |                                            |            |
| Jan                                               | ✓                                                                                                    | <b>V</b>                                           | <b>V</b>                                           | <b>V</b>                                   |            |
| Feb                                               | ✓                                                                                                    | <b>V</b>                                           | <b>V</b>                                           | <b>V</b>                                   |            |
| Maa                                               | ✓                                                                                                    | <b>V</b>                                           | <b>V</b>                                           | <b>V</b>                                   |            |
| Apr                                               | <ul> <li>Image: A start of the start of the start of</li></ul> | <b>V</b>                                           | <b>V</b>                                           | <b>V</b>                                   |            |
| Mei                                               | <b>V</b>                                                                                                    | <b>V</b>                                           | <b>V</b>                                           | ✓                                          |            |
| Jun                                               | ✓                                                                                                    | <b>V</b>                                           | <b>V</b>                                           | <b>V</b>                                   |            |
| Jui                                               |                                                                                                    | <b>V</b>                                           | <b>V</b>                                           |                                            | Ξ          |
| Sen                                               |                                                                                                    |                                                    |                                                    |                                            |            |
| Okt                                               |                                                                                                    |                                                    | <b>V</b>                                           |                                            |            |
| Nov                                               | ✓                                                                                                    | <b>V</b>                                           | <b>V</b>                                           | <b>V</b>                                   |            |
| Dec                                               | ✓                                                                                                    | <b>V</b>                                           | <b>V</b>                                           | <b>V</b>                                   |            |
| Afs                                               | Image: A start and a start a start          | <b>V</b>                                           | <b>V</b>                                           | <b>V</b>                                   |            |
|                                                   |                                                                                                    |                                                    |                                                    | <b>V</b>                                   | Ŧ          |
|                                                   |                                                                                                    |                                                    |                                                    |                                            |            |

Indien het saldo van de rekeningen van de classes 6 en 7 niet nul is, geeft WinBooks een melding en verbiedt de afsluiting van de periode AFS van diverse dagboeken. U dient in dit geval betreffende rekeningen te salderen.

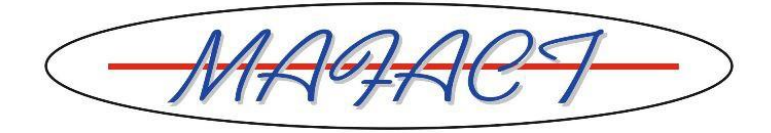

De eindejaarsboeking voor het salderen van de rekeningen van de classes 6 en 7 bestaat minimum uit 2 stappen:

• Salderen van de rekening 140 of 141 waarop de/het overgedragen winst/verlies van het (de) vorige boekjaar (boekjaren) opgenomen wordt:

140000 Overgedragen winst aan 790000 Overgedragen winst vorig boekjaar

OF

690000 Overgedragen verlies vorig boekjaar aan 141000 Overgedragen verlies

• Toewijzen van het resultaat. In geval van een verlies bijvoorbeeld is de boeking de volgende:

141000 Overgedragen verlies aan 793000 Over te dragen verlies

3 Klik vervolgens – terwijl u in het boekjaar 2021 van het dossier blijft - op de optie OPENEN NIEUW BOEKJAAR in het menu OPERATIES om het derde boekjaar aan te maken: het programma stelt de begin- en einddatum van het boekjaar 2023 (Jan. 2023 tot Dec. 2023) voor.

| Opening boekjaar |                                                                                                    |
|------------------|----------------------------------------------------------------------------------------------------|
| <b>WinBooks</b>  | U dient begin- en eindperiode van het boekjaar evenals de verkorte en de<br>volledige omschrijving te bepalen. WinBooks bepaalt de boekperiodes op basis<br>van het vorige boekiaar. U kan de laatste periode aanpassen. |
| 6                | Eerste periodeJan2023Laatste periodeDéc2023                                                                                                    |
|                  | Volledige omschrijving     Boekiaar 2023       Verkorte omschrijving     Bki 2023                                                                                                    |
| Help             | Vorig Volgend Verlaten Uitvoeren                                                                                                    |

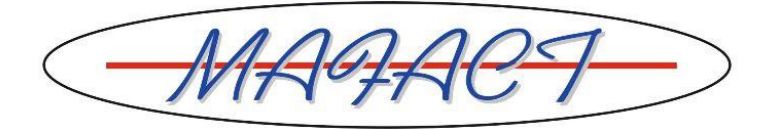

| Opening boekjaar |                                                                                                    |  |  |
|------------------|----------------------------------------------------------------------------------------------------|--|--|
|                  | U dient de naam en het bestandenpad van het archiefdossier te bepalen.<br>WinBooks laat u toe in twee boekjaren tegelijkertijd te werken. Zodra u een derde<br>boekjaar opent, wordt het eerste boekjaar gearchiveerd onder een nieuwe<br>dossiernaam.<br>Archiefdossier<br>Boekjaar Bki 2021 |  |  |
|                  | Bestandenpad C:\winbooks\data\DEMO-2021                                                                                                    |  |  |
| Help             | Vorig Volgend Verlaten Uitvoeren                                                                                                    |  |  |

| Opening boekjaar    |                                                                          |                                        |                                          |
|---------------------|--------------------------------------------------------------------------|----------------------------------------|------------------------------------------|
| WinBooks<br>101011: | Indien volgende gegeven<br>Dossier: DEMO-2011<br>Gearchiveerd boekjaar : | s juist zijn, klik op de k<br>Bki 2021 | xnop 'Uitvoeren'.<br>Jan 2021 –Dec 2021  |
| 6                   | Dossier: DEMU<br>Huidig boekjaar :<br>Nieuw boekjaar :                   | Bki 2022<br>Bki 2023                   | Jan 2022 –Dec 2022<br>Jan 2023 –Dec 2023 |
|                     |                                                                          |                                        |                                          |
| Help                | Vorig                                                                    | Volgend                                | Verlaten Uitvoeren                       |

Mafact bv, Araucarialaan 108, 1020 Brussel www.mafact.com - sales@mafact.be

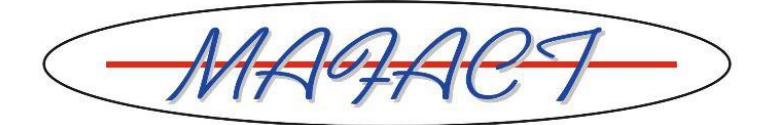

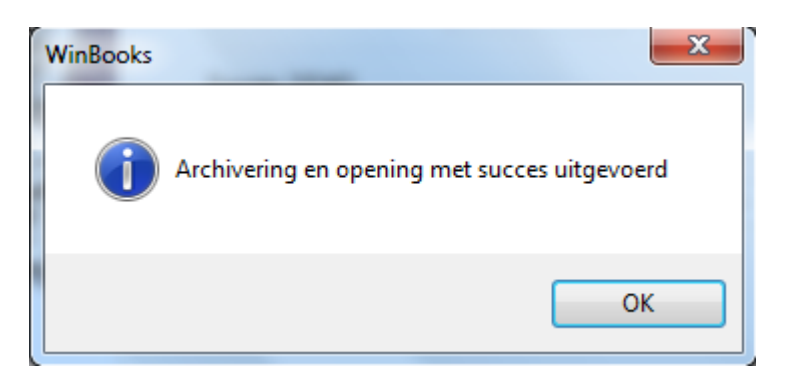

## Gevolgen van het aanmaken van een derde boekjaar

- In het dossier DEMO kan u in de twee boekjaren 2022 en 2023 boeken:
  - In dit dossier blijven de volledige historieken van de klanten- en leveranciersrekeningen alsook van de matchbare algemene rekeningen behouden.
  - In het diverse heropeningdagboek REOPEN van boekjaar 2022 wordt de openingsbalans opgenomen (klanten, leveranciers en algemene rekeningen), welke met de balans aan het einde van het boekjaar 2021 overeenkomt.
- WinBooks heeft een archiefdossier DEMO-2021 aangemaakt waarin:
  - Enkel het boekjaar 2021 toegankelijk is.
  - Niet meer geboekt mag worden.
  - Enkel de klanten-, leveranciers- en algemene rekeningen met bewegingen in 2021 blijven behouden; rekeningen zonder bewegingen zijn verwijderd.
  - Alle boekhoudafdrukken toegankelijk blijven: dagboeken, historieken, BTW-aangiftes, balansen, ...

#### Hernummeren van de documenten

In de boekhouding en in de facturatie, is het sterk aangeraden een verwijzing naar het boekjaar te integreren in de nummering, bijvoorbeeld **2023**0001 voor het boekjaar 2023.

Vergeet dus niet bij het ingeven van het eerste document van het nieuwe boekjaar (in elk dagboek), de nummering aan te passen, door het voorgestelde nummer bijvoorbeeld door 20230001 te vervangen.

Opgelet: door het jaar te gebruiken in de eerste 4 nummers beperkt u het maximum aantal documenten dat per boekjaar, in dit dagboek, ingegeven kunnen worden tot 9999. Natuurlijk kunt u ook met 21000001 werken (indien u tot nog toe met 20... werkte).